#### Steg-för steg guide

## Detaljerad beskrivning hur man överför kopieringskontrollerade filer till datorn och överför dem till sin portabla spelare

(Gäller för "mp3 spelare" som stöder WMA-DRM eller iPod)

# Det finns tre varianter av kopieringskontrollsystemet.

Titta på bilderna nedan.

En av bildernas form och knappar kommer att likna det du ser på skärmen när du sätter in din CD i din dator.

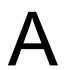

Hemsida

Stefan Einh

vara

Konsten atl

mäll

Stefan Einhorn Konsten att vara snäll

1 Spár 01 (00:07)

2. Spár 02 (05:23) 3. Spár 03 (04:00)

Spår 04 (05:39

5 Spår 05 (05:01)

. Spår 06 (05:03

. Spår 07 (05:23)

Spår 08 (04:08

9. Spår 09 (06:20)

10. Spår 10 (04:3)

11. Spár 11 (03:47)

12. Spår 12 (04:41)

13. Spár 13 (06:35)

14. Spår 14 (05:42) 15. Spår 15 (03:11)

Import CD Skapa CD kopia

EF

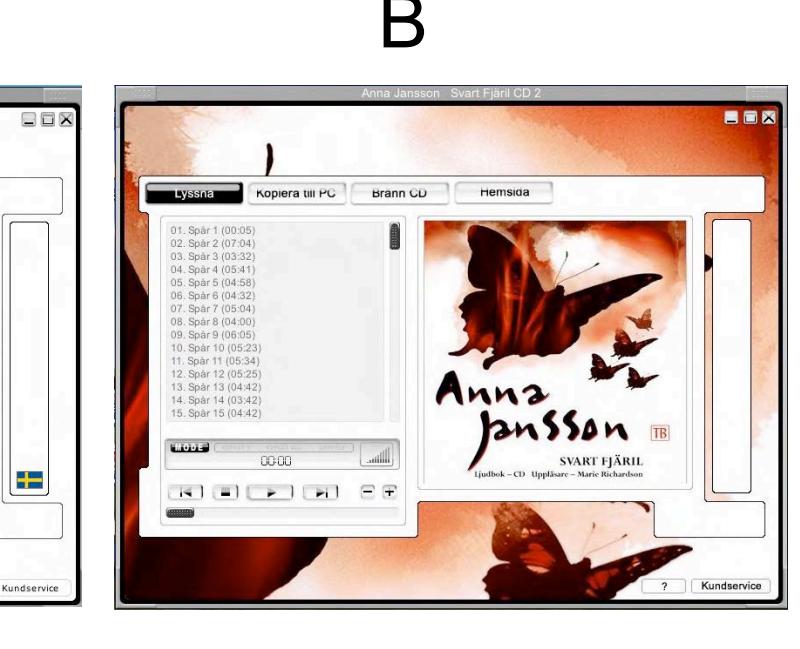

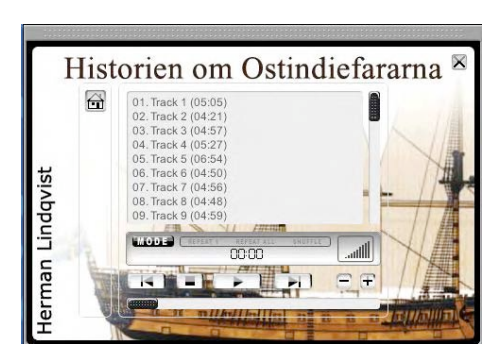

# Överför ljudboken till datorn med variant A

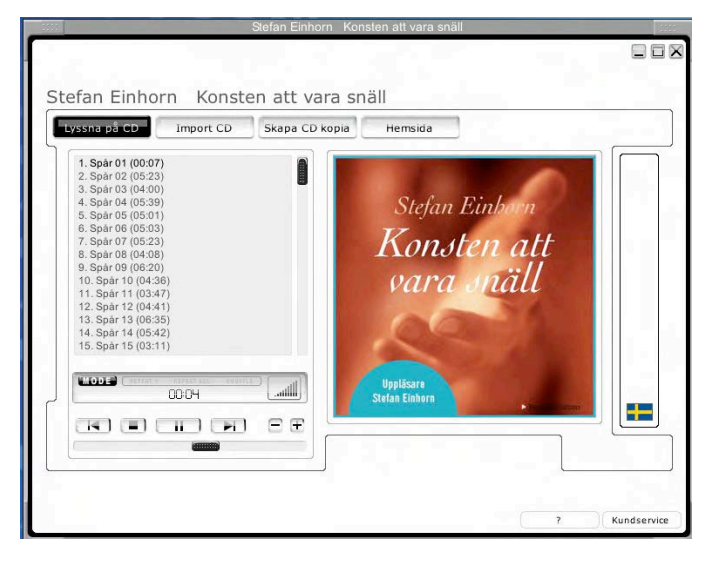

Med denna variant kan du föra över ljudboken till en PC, en iPod eller till en bärbar spelare (sk mp3 spelare) som stöder WMA-DRM.

Se <u>www.playsforsure.com</u> för att se om din spelare fungerar

Stoppa in CD skivan i datorn.

Om "autoplay" är aktiverad så startar ett medföljande program automatiskt.

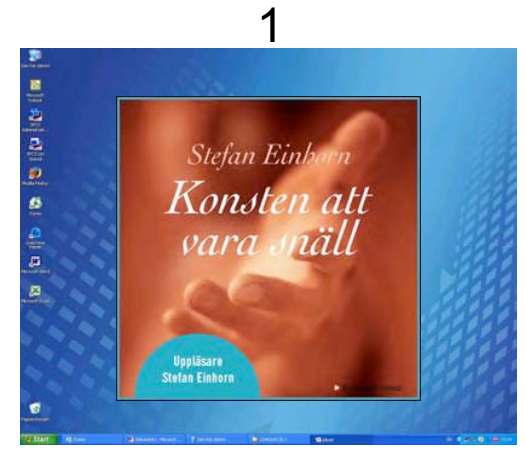

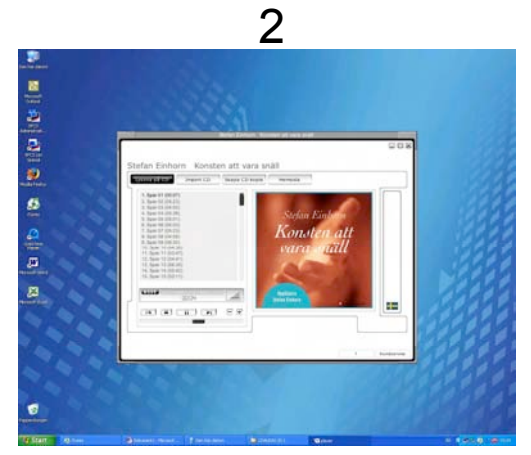

Om spelaren inte startar automatiskt så sök efter filen "start.exe" på CD skivan med hjälp av utforskaren. Klicka på filen så startar spelaren.

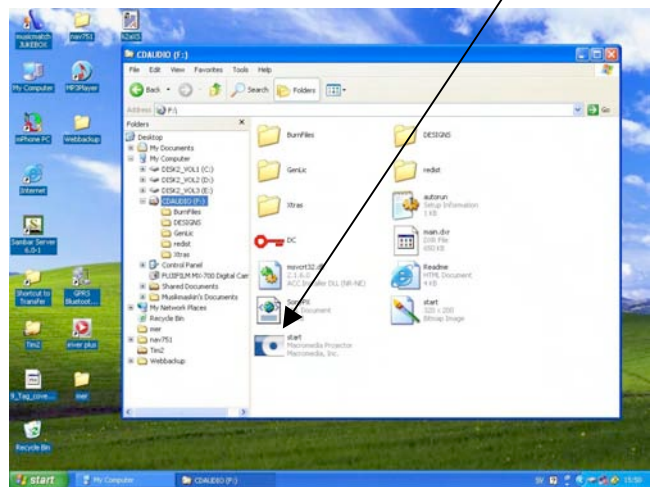

#### Steg 2a

Importera ljudboken till din PC för att sedan kunna föra över ljudboken till en portabel spelare ("mp3 spelare")

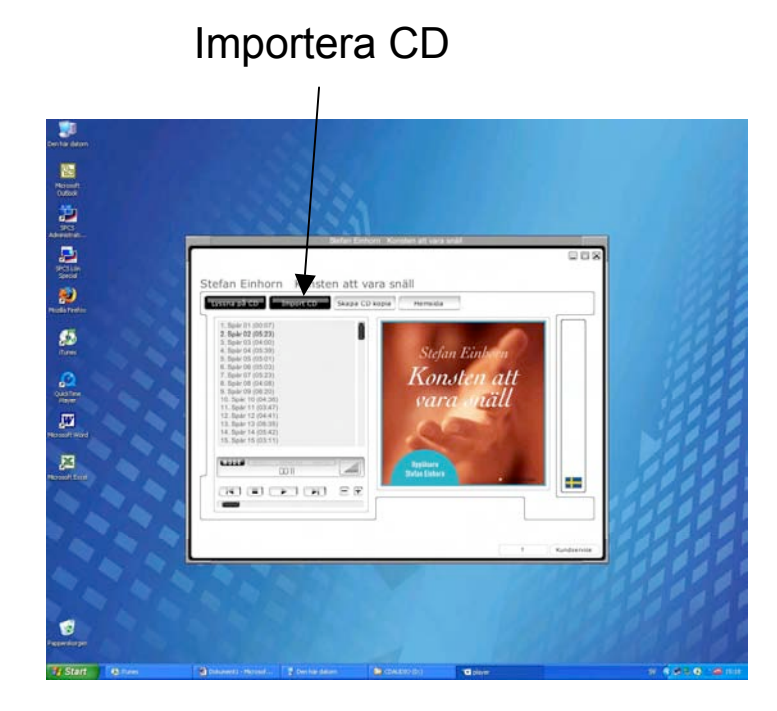

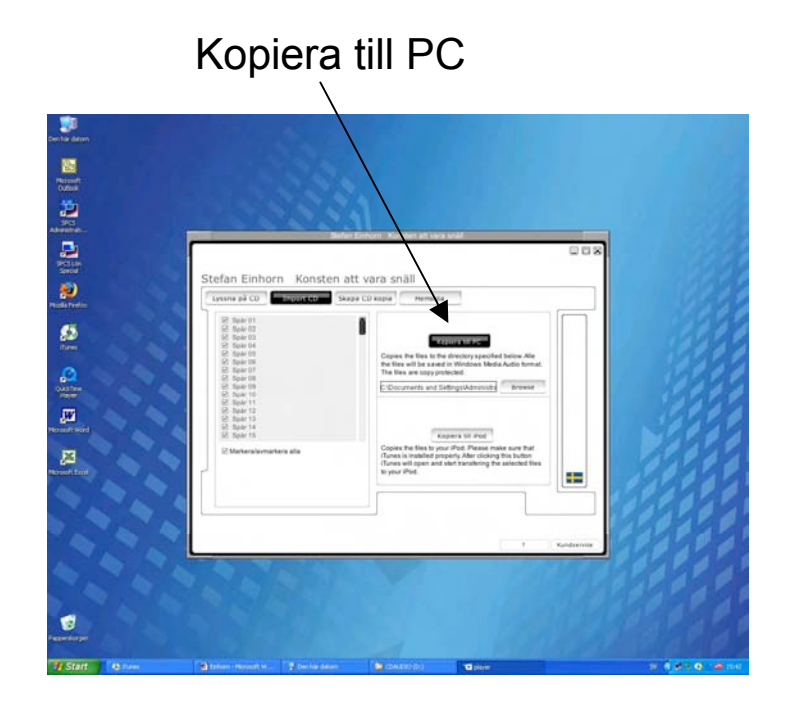

## Steg 3a

Nu finns alla filer på datorn och det är bara att dubbelkicka på den spellista som skapats för att allt skall organiseras rätt och spelas upp i Windows Media Player (WMP). Andra spelare som t.ex MusicMatch kan användas, men WMP version 9 eller högre måsta vara installerad på datorn för att kopieringen skall fungera korrekt.

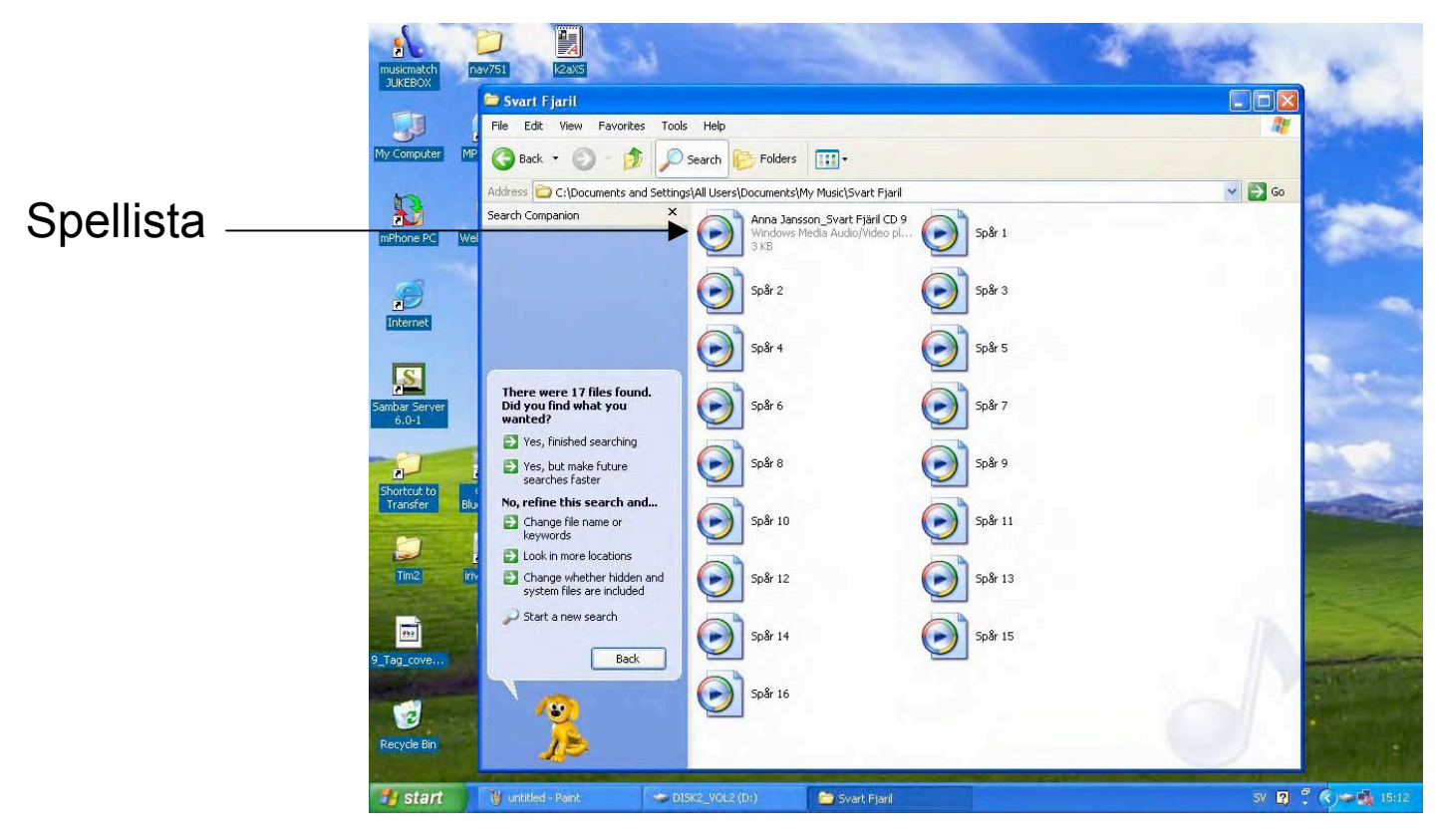

### Steg 2b, från PC till iPod

Importera ljudboken direkt till din iPod ansluten till en PC. Notera att iPoden skall vara inställd på manuell överföring i iTunes "inställningar" när detta sker!

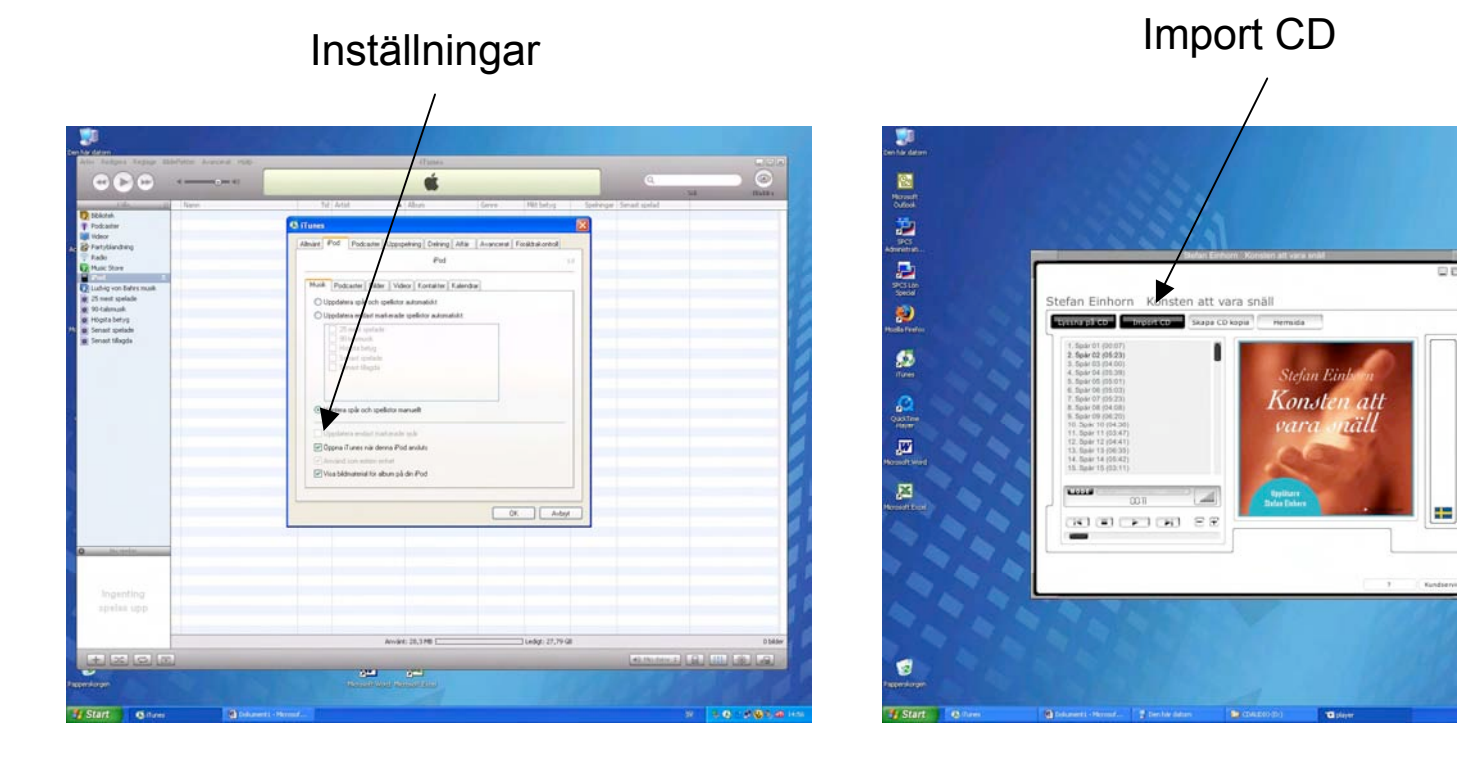

#### Steg 2b, från PC till iPod

Överför CDn

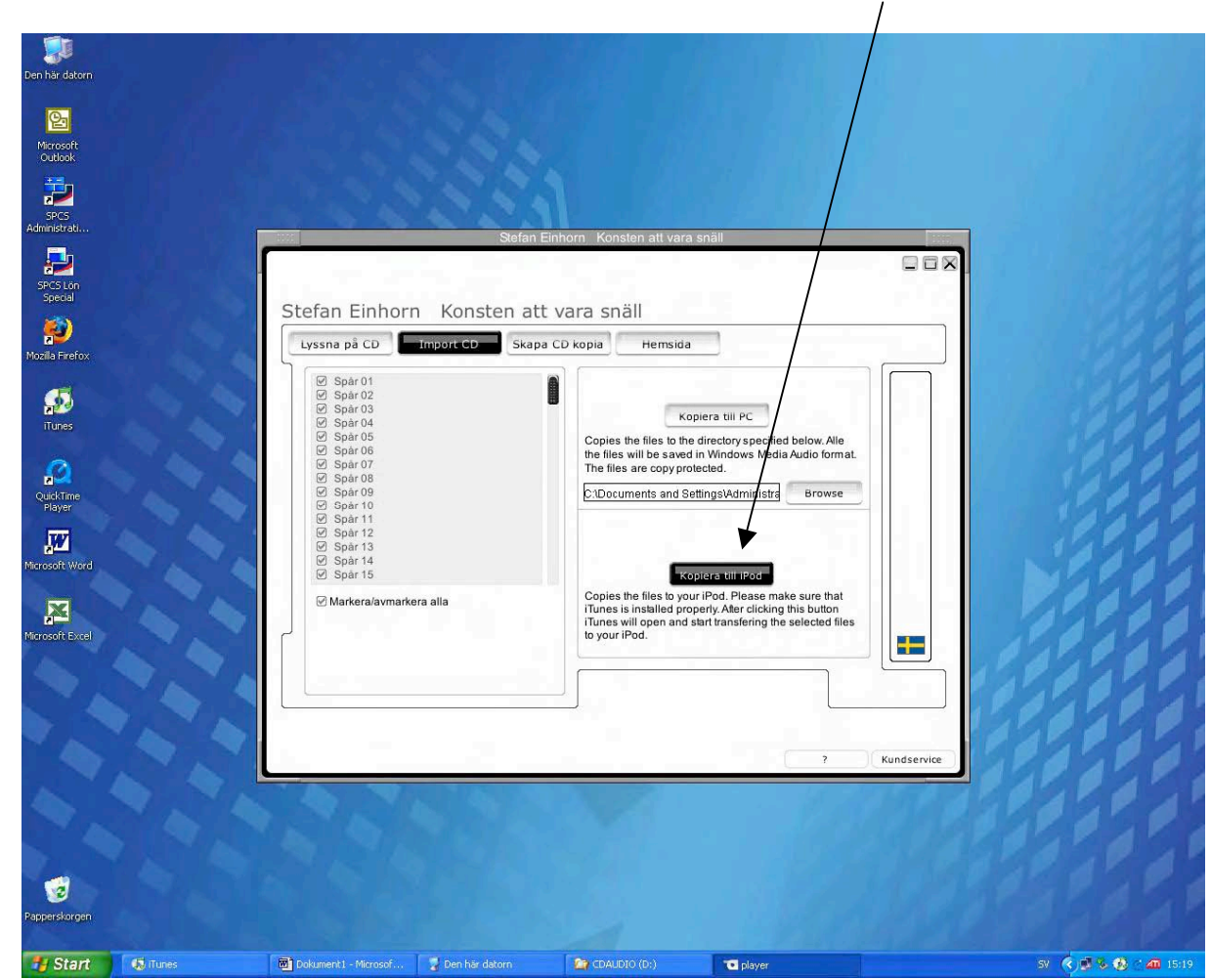

Importera ljudboken direkt till din iPod ansluten till en PC.

Notera att iPoden skall vara inställd på manuell överföring i iTunes "inställningar" när detta sker!

### Överför ljudboken till datorn med variant B

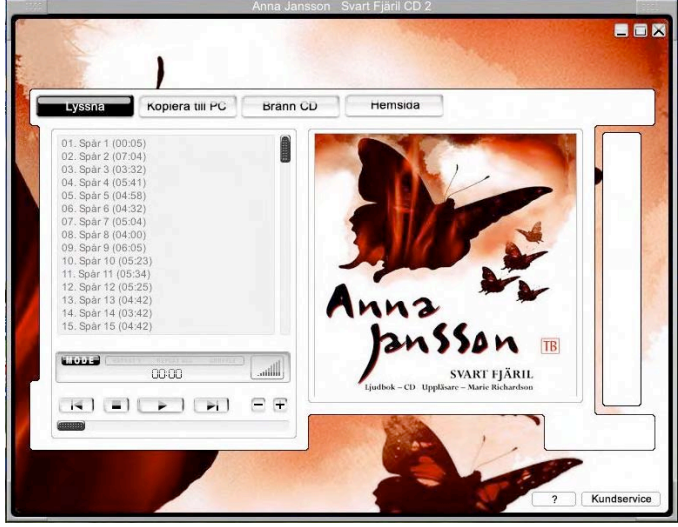

Med denna variant kan du föra över ljudboken till en PC eller till en bärbar spelare (sk mp3 spelare) som stöder WMA-DRM. Sök på <u>www.playsforsure.com</u> för att se om din spelare fungerar. Har du en iPod så klicka i rutan nere till höger, skriv ett par rader om ditt problem på engelska så kan kundservice hjälpa.

Stoppa in CD skivan i datorn.

Om "autoplay" är aktiverad så startar ett medföljande program automatiskt.

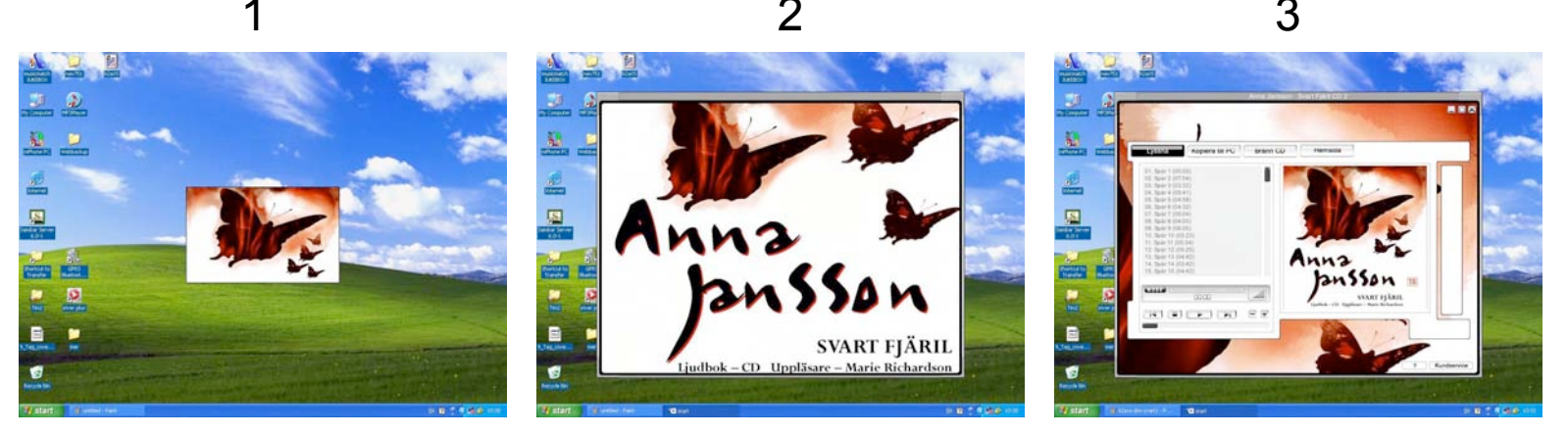

Om spelaren inte startar automatiskt så sök efter filen "start.exe" på CD skivan med hjälp av utforskaren. Klicka på filen så startar spelaren.

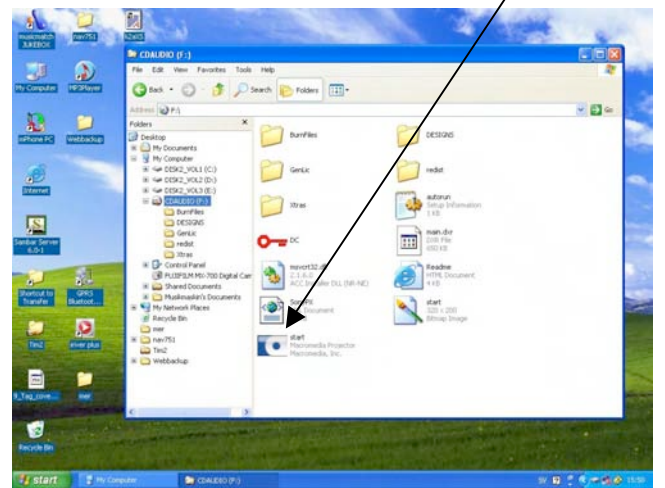

Klicka på knappen "Kopiera till PC", markera alla spåren och klicka på pilen som pekar till höger för att lägga dem i listan över filer som skall kopieras.

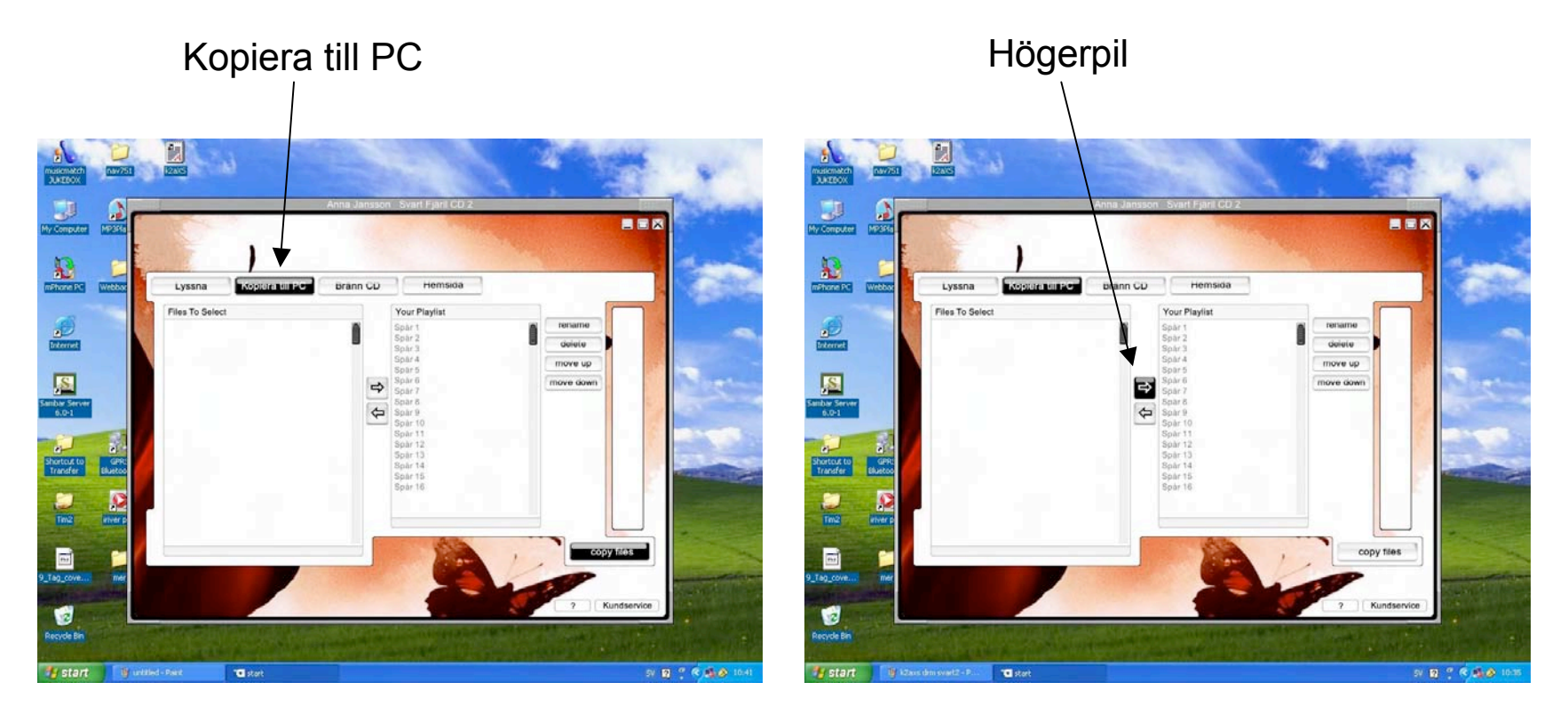

Klicka på knappen "Copy Files" och välj var på datorn filerna skall sparas.

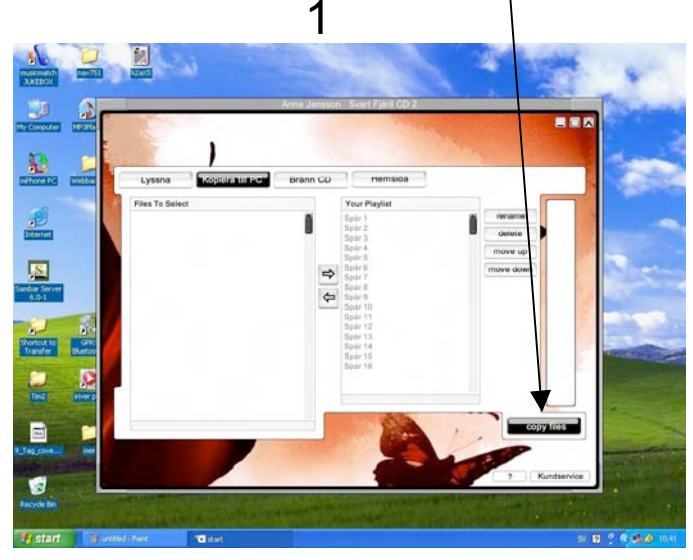

Computer - 10 remaine delete go into fo liternet <u>s</u> -1

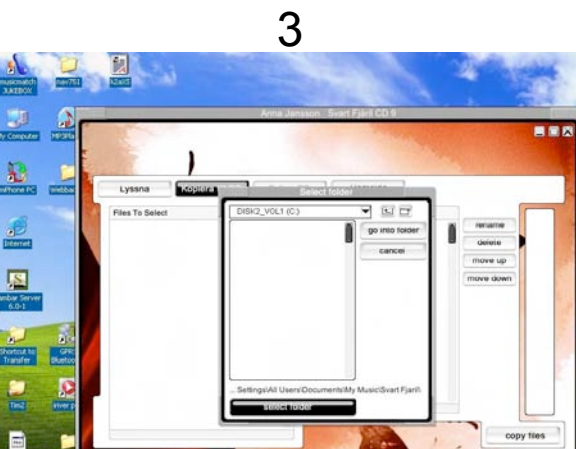

N 8 7 6 8.8

(Internet)

orteut he Yaraf<del>m</del>

-1

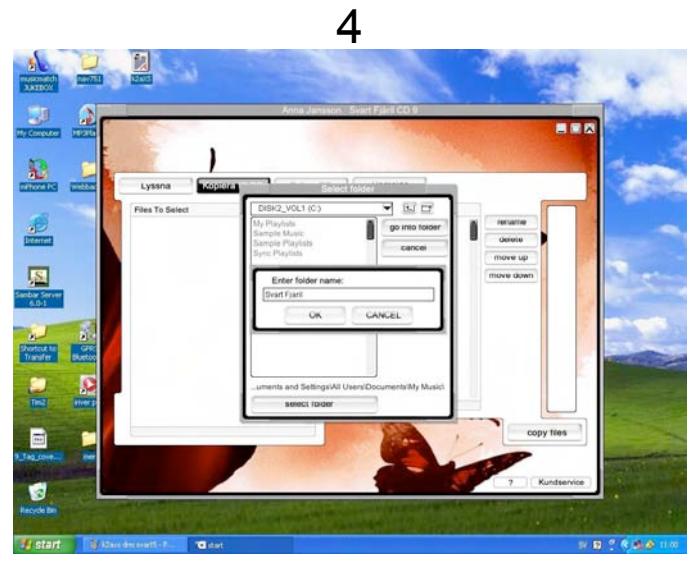

2

Skriv namnet på en Spellista / Play List. Denna kommer sedan att användas för att tala om för Windows Media Player hur filerna skall spelas. Kopieringen startar nu automatiskt.

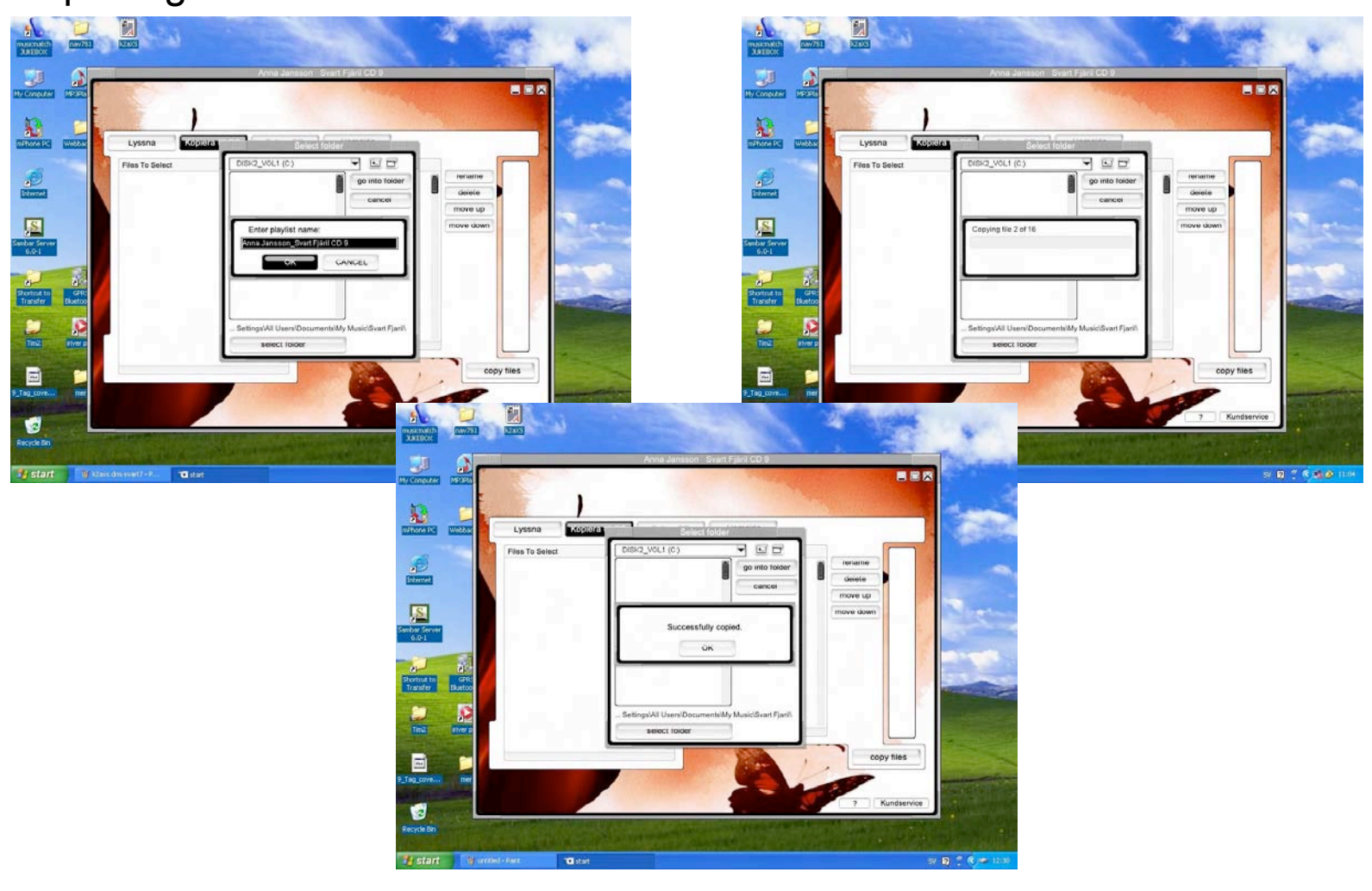

Nu finns alla filer på datorn och det är bara att dubbelkicka på den spellista som skapats för att allt skall organiseras rätt och spelas upp i Windows Media Player (WMP). Andra spelare som t.ex MusicMatch kan användas, men WMP version 9 eller högre måsta vara installerad på datorn för att kopieringen skall fungera korrekt.

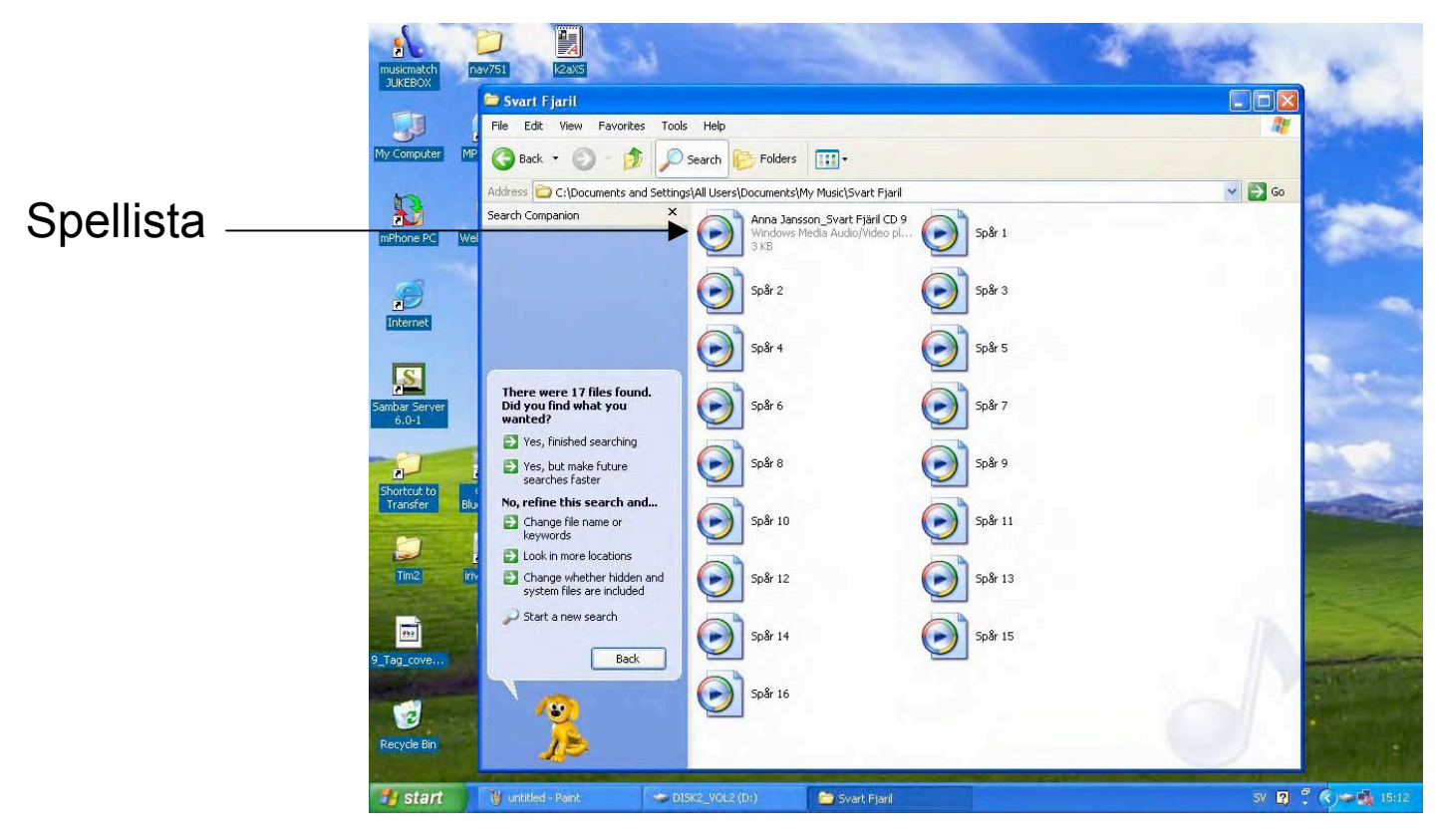

#### Ljudböcker med kopieringskontrollprogram av variant C

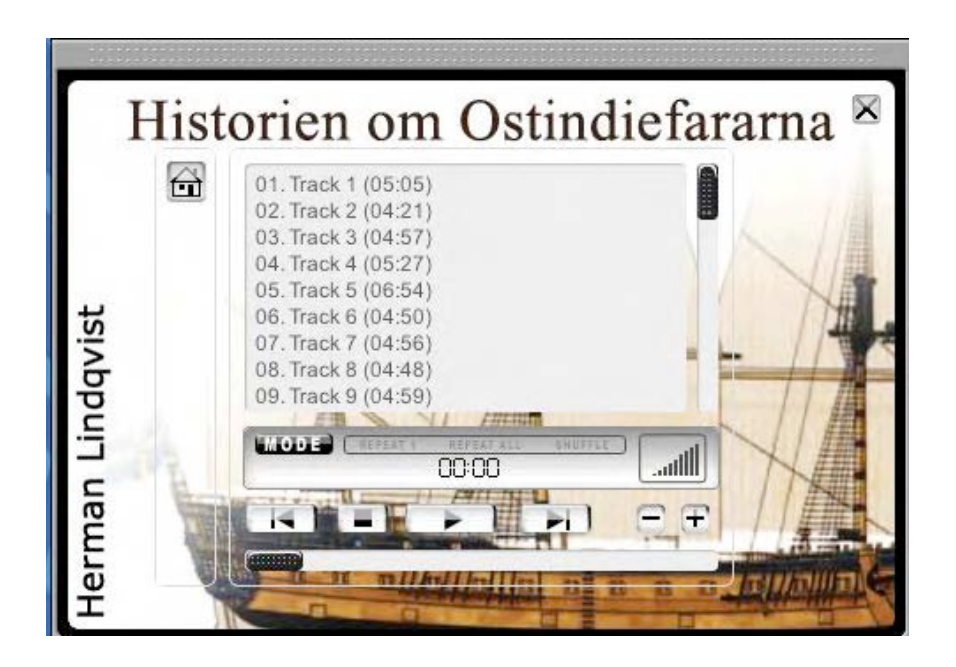

Denna typ av kopieringsskydd är äldre och stöder vare sig överföring till PC, iPod eller andra portabla spelare. Det finns emellertid en lösning. Skriv ett e-mail till <u>support@key2audioXS.com</u> på engelska så kan du få hjälp.